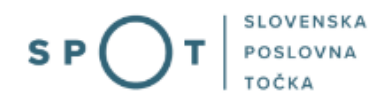

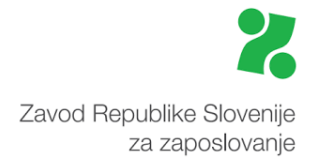

Navodila za sporočanje podatkov o prostem delovnem mestu oz. vrsti dela za gospodarske družbe in samostojne podjetnike

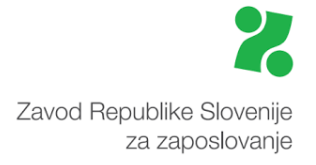

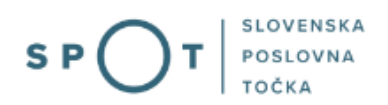

# Zgodovina dokumenta

| Verzija | Sprememba   | Avtor       | Opis sprememb          |
|---------|-------------|-------------|------------------------|
| 1.0     | 5. 5. 2021  | ZRSZ        | Vzpostavitev dokumenta |
| 1.1     | 30. 7. 2021 | MJU         | Ureditev dokumenta     |
| 1.2     | 1.9.2021    | ZRSZ in MJU | Popravek dokumenta     |
| 1.3     | 13. 1. 2025 | MDP         | Ureditev dokumenta     |

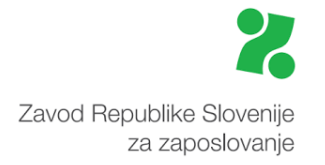

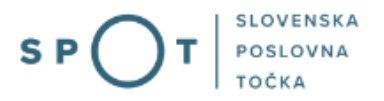

# Kazalo vsebine

| 1 | . l    | Jvod           |                                                                                                   | 6          |
|---|--------|----------------|---------------------------------------------------------------------------------------------------|------------|
| 2 | . ſ    | Na kra         | atko o postopku                                                                                   | 7          |
| 3 | . F    | Prijav         | a v Moj SPOT                                                                                      | 8          |
|   | 3.1    | 1              | Namizje in izbira poslovnega subjekta1                                                            | 0          |
|   | 3.2    |                | Seznam postopkov in delo z vlogami1                                                               | 0          |
| 4 | . F    | Posto          | ppek sporočilo o prostem delovnem mestu (PDM-1)1                                                  | 2          |
|   | 4.1    | F              | Prvi korak – delodajalec in prosto delovno mesto oz. vrsta dela                                   | 2          |
|   | Z      | 4.1.1          | Osnovni podatki o delodajalcu1                                                                    | .2         |
|   | Z      | 4.1.2          | Podatki o prostem delovnem mestu oz. vrsti dela1                                                  | 3          |
|   | 4.2    | . [            | Drugi korak – izobrazba in znanja1                                                                | .4         |
|   | Z      | 4.2.1          | Podatki o izobrazbi                                                                               | 4          |
|   | Z      | 4.2.2          | Podatki o delovnem razmerju in vozniških kategorijah1                                             | .6         |
|   | Z      | 4.2.3          | Dodatna znanja1                                                                                   | .8         |
|   | 4.3    | ٦              | Tretji korak – prijava in objava                                                                  | .9         |
|   | Z      | 4.3.1          | Način objave prostega delovnega mesta in rok za prijavo kandidatov                                | .9         |
|   | ∠<br>k | 4.3.2<br>konfe | Način prijave kandidatov in namere delodajalca glede zaposlovanja iz EU/EGP/Švicarsk<br>ederacije | e<br>20    |
|   | Z      | 4.3.3          | Kontakti                                                                                          | 21         |
|   | 4.4    | Ò              | Četrti korak – dodatni podatki 2                                                                  | 22         |
|   | Z      | 4.4.1          | Sodelovanje med delodajalcem in ZRSZ2                                                             | 22         |
|   | Z      | 4.4.2          | Ostali podatki o delu                                                                             | 23         |
|   | Z      | 4.4.3          | Druga sporočila, opombe2                                                                          | 23         |
|   | 4.5    | F              | Peti korak – predogled podatkov 2                                                                 | <u>2</u> 4 |
|   | 4.6    | r i            | Tiskanje in pripenjanje vloge2                                                                    | 24         |
|   | 4.7    | F              | Podpisovanje                                                                                      | 25         |

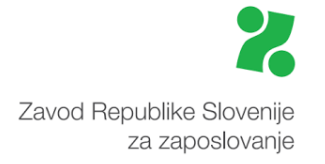

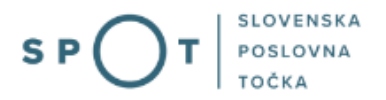

# Kazalo slik

| Slika 1: Prijava v portal SPOT                                                                  | 8  |
|-------------------------------------------------------------------------------------------------|----|
| Slika 2: Izbira varne prijave                                                                   | 9  |
| Slika 3: Izbira poslovnega subjekta                                                             | 10 |
| Slika 4: Dostop do seznama postopkov                                                            | 10 |
| Slika 5: Izbira postopka Sporočilo o prostem delovnem mestu (PDM-1)                             | 11 |
| Slika 6: Sporočilo o prostem delovnem mestu (PDM-1)                                             | 12 |
| Slika 7: Podatki o prostem delovnem mestu oz. vrsti dela                                        | 13 |
| Slika 8: Vnos podatkov o izobrazbi                                                              | 14 |
| Slika 9: Ustrezna raven in področje izobrazbe lahko poiščete s pomočjo e-iskalnika              | 15 |
| Slika 10: Izbor ravni izobrazbe iz spustnega seznama                                            | 15 |
| Slika 11: Izbor področja izobrazbe iz spustnega seznama                                         | 15 |
| Slika 12: Vnos podatkov o zahtevanih znanjih                                                    | 16 |
| Slika 13: Vnos dodatnih znanj                                                                   | 18 |
| Slika 14: Podatki o načinu prijave                                                              | 19 |
| Slika 15: Način prijave kandidatov in namere delodajalca glede zaposlovanja iz EU/EGP/Švicarske |    |
| konfederacije                                                                                   | 20 |
| Slika 16: Vnos kontaktne osebe delodajalca                                                      | 21 |
| Slika 17: Sodelovanje med delodajalcem in ZRSZ                                                  | 22 |
| Slika 18: Vnos ostalih podatkov o delu                                                          | 23 |
| Slika 19: Predogled podatkov                                                                    | 24 |
| Slika 20: Možnost tiskanja in pripenjanja datotek                                               | 25 |
| Slika 21: Elektronsko podpisovanje dokumenta                                                    | 25 |
| Slika 22: Obvestilo o uspešno poslani vlogi                                                     | 26 |

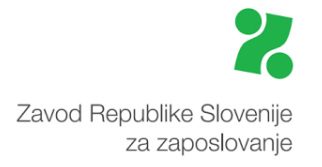

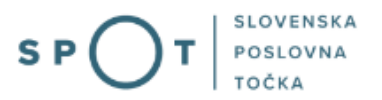

# Slovarček:

| Zakon o poslovnem registru Slovenije                 | Zakon o poslovnem registru poleg ostale zakonodaje določa<br>pravno podlago za delovanje informacijskega sistema za podporo<br>poslovnim subjektom.                                                             |
|------------------------------------------------------|----------------------------------------------------------------------------------------------------|
| Pravilnik o točkah za podporo poslovnim<br>subjektom | Definira znamko SPOT, Slovenska poslovna točka. Prvi nivo sistema<br>SPOT predstavlja portal SPOT.                                                                                                    |
| Ministrstvo za digitalno preobrazbo                  | Ministrstvo, pristojno za zagotavljanje elektronskih storitev javne<br>uprave, je med drugim zadolženo tudi za upravljanje<br>informacijskega sistema za podporo poslovnim subjektom (portal<br>SPOT).          |
| SPOT, Državni portal za poslovne<br>subjekte         | Portal SPOT predstavlja javni spletni portal za podporo poslovnim<br>subjektom v skladu z zakonom (ZPRS), ki ureja postopke v sistemu<br>za podporo poslovnim subjektom.                                        |
|                                                      | Portal SPOT, Slovenska poslovna točka, je osrednji državni portal za poslovne subjekte, ki nudi informacije o pogojih poslovanja v Sloveniji ter elektronske storitve in postopke.                              |
| Moj SPOT                                             | Moj SPOT je informacijski sistem, ki je del portala SPOT, do<br>katerega uporabniki lahko dostopajo s prijavo prek varne SI-PASS<br>prijave.                                                                    |
|                                                      | Moj SPOT omogoča varno elektronsko poslovanje, elektronske storitve in postopke za poslovne subjekte.                                                                                                    |
| Pristojni organ                                      | Pristojni organi so vsebinski skrbniki elektronskih storitev in postopkov, ki so vzpostavljeni na portalu SPOT.                                                                                                 |
| Enotni kontaktni center državne uprave               | Enotni kontaktni center državne uprave (EKC) deluje v okviru<br>Ministrstva za digitalno preobrazbo, Direktorata za podporo<br>uporabnikom.                                                                     |
|                                                      | EKC je namenjen vsebinski in tehnični pomoči na 1. nivoju podpore<br>pri uporabi elektronskih storitev, ki jih država zagotavlja<br>prebivalcem, tujcem, poslovnim subjektom in zaposlenim v državni<br>upravi. |
|                                                      | Dostop do storitev EKC:<br>t: 080 2002<br>e: ekc@gov.si                                                                                                    |

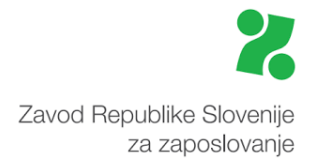

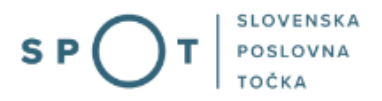

# 1. Uvod

Ta navodila vsebujejo informacije in napotke za uporabo elektronskega postopka, ki ga želite opraviti na portalu SPOT.

Vsebina navodil je bila usklajena in potrjena s strani vsebinskih skrbnikov postopka.

Za dodatno podporo in pomoč se lahko obrnete na ekc@gov.si.

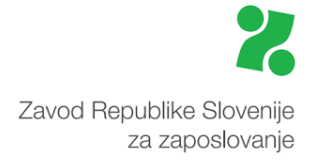

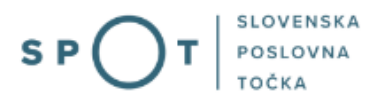

# 2. Na kratko o postopku

Zakon o spremembah in dopolnitvah zakona o urejanju trga dela (ZUTD-A) (Ur. list RS, št. 21/2013) je ukinil obvezno prijavo prostega delovnega mesta oziroma vrste dela (v nadaljevanju prosto delovno mesto) pri Zavodu RS za zaposlovanje (ZRSZ). Skladno z novim zakonom o delovnih razmerjih (ZDR-1) (Ur. list RS, št. 21/2013) še naprej ostaja obvezna javna objava.

Način sporočanja, objava prostega delovnega mesta ter postopek posredovanja kandidatov za zaposlitev so podrobneje opredeljeni v Pravilniku o načinu sporočanja podatkov o prostem delovnem mestu ali vrsti dela Zavodu Republike Slovenije za zaposlovanje, javni objavi ter postopku posredovanja zaposlitve (Ur. list RS, št. 53/2017).

Prosto delovno mesto lahko brezplačno objavi ZRSZ ali pa se odločite za objavo v sredstvih javnega obveščanja, na spletnih straneh ali v vaših javno dostopnih poslovnih prostorih. Skladno z ZUTD-A morate na ZRSZ prosto delovno mesto obvezno objaviti, če ste delodajalec iz javnega sektorja ali gospodarska družba v večinski lasti države. ZRSZ bo javno objavo zagotovil v svojih prostorih in na spletnih straneh.

Podatke o prostem delovnem mestu sporočite zaradi javne objave na ZRSZ in/ali če želite posredovanje kandidatov iz evidenc ZRSZ.

Vnos podatkov poteka v petih korakih. Ko zaključimo vnos podatkov znotraj nekega koraka, nadaljujemo z delom v naslednjem koraku s klikom na gumb »Naprej«, ki se nahaja na desni spodnji strani ekrana. Bodite pozorni pri vnosu podatkov. Vnos podatkov v vsa polja, označena z \*, je obvezen. Če boste morda katerega od teh izpustili in se pomaknili na naslednji korak, se vam bo na ekranu izpisalo sporočilo o ugotovljeni napaki. Brez manjkajočih vnosov oz. popravljenih napak dela ne boste mogli nadaljevati.

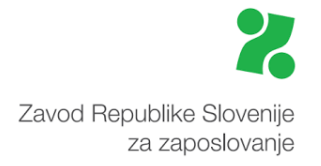

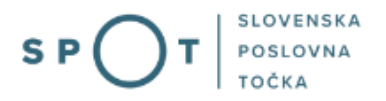

# 3. Prijava v Moj SPOT

- Do e-postopkov in storitev portala SPOT lahko dostopajo samostojni podjetniki, gospodarske družbe oziroma drugi poslovni subjekti (v nadaljevanju poslovni subjekti), ki so vpisani v Poslovni register Slovenije.
- E-postopke in storitve na portalu SPOT lahko v imenu poslovnega subjekta ureja zakoniti zastopnik oziroma nosilec dejavnosti, družbenik ali s strani zakonitega zastopnika pooblaščena oseba (pooblaščenec).
- Za dostop in izvajanje e-postopkov na portalu SPOT se prijavite v Moj SPOT prek spletne prijave <u>SI-PASS</u>.
- V **Moj SPOT** se lahko prijavite z različnimi **sredstvi za prijavo**, ki so namenjeni avtentikaciji in identifikaciji uporabnika, s čimer se zagotavlja varno elektronsko poslovanje.
- Za prijavo v Moj SPOT kliknete gumb »Prijava SI-PASS« v zgornjem desnem kotu.

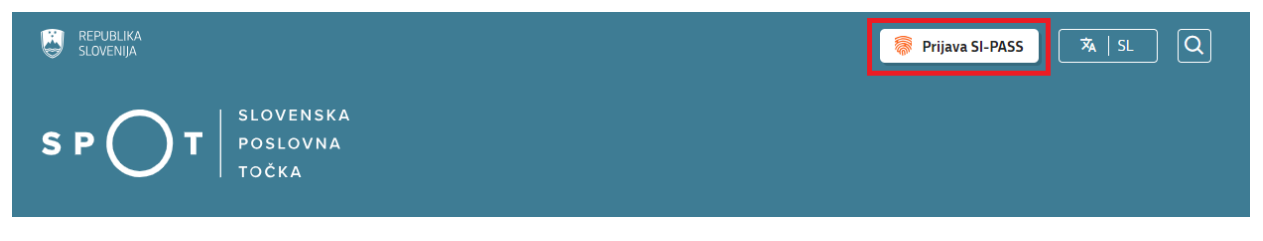

Slika 1: Prijava v portal SPOT

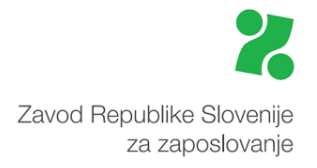

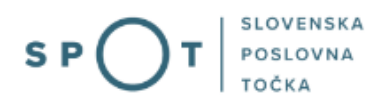

• V Moj SPOT se je mogoče prijaviti z različnimi sredstvi SI-PASS.

|   | SI-TRUST<br>SI-PASS<br>Storitev za spletno prijavo in e-podpis<br>Authentication and e-Signature Service |   |
|---|----------------------------------------------------------------------------------------------------|---|
|   | Prosimo, izberite želeni način prijave                                                                   | X |
| ſ | Digitalno potrdilo                                                                                       | i |
|   | smsPASS                                                                                                  | 1 |
|   | Osebna izkaznica s čitalnikom kartic                                                                     | i |
|   | Osebna izkaznica z mobilno aplikacijo                                                                    | i |
|   | Rekono                                                                                                   | i |
|   | Halcom One                                                                                               | i |
|   | Prijava državljana EU                                                                                    | i |
|   |                                                                                                    | 4 |
|   | Nič od navedenega                                                                                        |   |

Slika 2: Izbira varne prijave

• Izberite želeni način prijave. V nadaljevanju boste preusmerjeni do namizja.

## Ne spreglejte!

Za **elektronsko podpisovanje** vlog in dokumentov je v **določenih postopkih** potrebno imeti nameščeno komponento za podpisovanje <u>ProXSign</u>. Za izvedbo e-podpisa s komponento ProXSign potrebujete kvalificirano digitalno potrdilo.

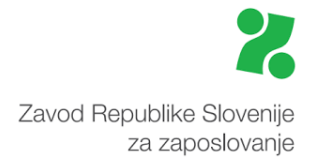

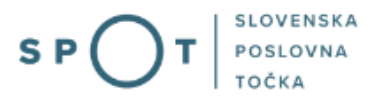

## 3.1 Namizje in izbira poslovnega subjekta

Po prijavi v sistem se vam bo prikazalo **namizje**, v katerem bodo prikazan poslovni subjekt s podatki in vaša funkcija v njih (zakoniti zastopnik oziroma nosilec dejavnosti, družbenik, pooblaščenec).

Izberite poslovni subjekt, za katerega želite opraviti želeni postopek.

| 8         | REPUBLIKA SP        | ד ( | Državni | i portal za poslovne subjekte                                                                    |                     |                     |                      | Jure Prošt<br>DŠ 64249760 | 2                  |
|-----------|---------------------|-----|---------|--------------------------------------------------------------------------------------------------|---------------------|---------------------|----------------------|---------------------------|--------------------|
| Izbe      | ri poslovni subjekt | >   | Nam     | nizje                                                                                            |                     |                     |                      |                           |                    |
| 匬         | Moj SPOT            |     | SEZN    | AM POSLOVNIH SUBJEKTOV ①                                                                         |                     |                     |                      |                           |                    |
| _         |                     | _   |         | Naziv ↑↓                                                                                         | Davčna številka  ↑↓ | Matična številka ↑↓ | Vrsta zastopanja     |                           |                    |
| Ë         | Vloge               | ~   | *       | Prošt Test, s sklepom d.o.o.                                                                     | 75257793            | 6943683000          | Družbenik, Zastopnik |                           |                    |
| =         | Postopki            |     | ☆       | SANOLABOR, podjetje za prodajo medicinskih, laboratorijskih in<br>farmacevtskih proizvodov, d.d. | 62340735            | 5000823000          | Pooblaščenec         |                           |                    |
| E.        | Dokumenti           |     | ☆       | ZAVOD ZA ZDRAVSTVENO ZAVAROVANJE SLOVENIJE                                                       | 41698070            | 5554195000          | Pooblaščenec         |                           |                    |
| $\square$ | Obvestila           |     |         |                                                                                                  |                     |                     |                      |                           |                    |
| 808       | Moja pooblastila    |     | ¥       | SRC sistemske integracije d.o.o.                                                                 | 20453957            | 1447190000          | Pooblascenec         |                           |                    |
| -         |                     |     | ☆       | Test od doma s.p.                                                                                | 10946454            | 7301715000          | Pooblaščenec         |                           |                    |
| 2         | Vmesniki            |     | ☆       | KOLEKTOR ETRA Energetski transformatorji d.o.o.                                                  | 34225064            | 5041686000          | Pooblaščenec         |                           |                    |
| (III)     | Navodila            |     |         | -                                                                                                |                     |                     |                      |                           |                    |
| 苗         | Poslovni koledar    |     |         |                                                                                                  |                     |                     |                      | V                         | <u>si subjekti</u> |

#### Slika 3: Izbira poslovnega subjekta

## 3.2 Seznam postopkov in delo z vlogami

Do **seznama postopkov** za vaš poslovni subjekt lahko dostopate s pomočjo **menija** na levi strani ali prek bližnjice v kvadratku, pod sekcijo **Izpostavljeno**.

| SLOVENIJA S P T             | Državni portal za poslovne subjekte                       |                                        |                                             | Jure Prošt<br>DŠ 64249760 |
|-----------------------------|-----------------------------------------------------------|----------------------------------------|---------------------------------------------|---------------------------|
| Zamenjaj poslovni > subjekt | Davčna številka: 62340735<br>Matična številka: 5000823000 | ANOLABOR, podjetje za prodajo medicin: | skih, laboratorijskih in farmacevtskih proi | zvodov, d.d.              |
| 命 Мој ЅРОТ                  | Poslovni subjekt                                          |                                        |                                             |                           |
| 命 Poslovni subjekt          | IZPOSTAVLJENO                                             |                                        |                                             | Prijavi nap               |
| 🖹 Vloge 🗸                   |                                                           | 0                                      | 0                                           |                           |
| i Postopki                  |                                                           | l>                                     | L⇒                                          | $\bigotimes$              |
| Dokumenti                   | Postopki                                                  | Osnutki vlog                           | Oddane vloge                                | Zaključene vloge          |
| Mavodila                    |                                                           |                                        |                                             |                           |
| Boslovni koledar            |                                                           | •                                      |                                             |                           |

#### Slika 4: Dostop do seznama postopkov

Po kliku na gumb **Postopki** se vam odpre **seznam vseh postopkov**, ki so na voljo za vaš poslovni subjekt. Nabor postopkov je odvisen od vaše funkcije ali pooblastila.

Seznam postopkov je razdeljen po organih, ki so pristojni za vodenje postopkov. V nadaljevanju izberite Sporočilo o prostem delovnem mestu (PDM-1) in pričnite z delom na vlogi/vlogah.

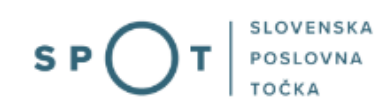

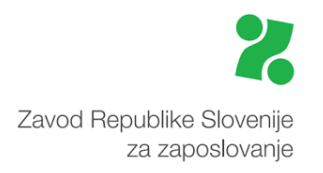

| ٩          | REPUBLIKA<br>SLOVENIJA SP                                        | Ъı         | Državni portat za poslovne subjekte                                                                                                    | Jure Prošt<br>DŠ 64249760 |
|------------|------------------------------------------------------------------|------------|----------------------------------------------------------------------------------------------------|---------------------------|
| Zar<br>sub | nenjaj poslovni<br>jekt                                          | >          | Davčna števitka: 62340735<br>Matična števitka: 5000823000 SANOLABOR, podjetje za prodajo medicinskih, laboratorijskih in farmacevtskih proizvodov, d.d.                                                                                                    |                           |
| ۵          | Moj SPOT                                                         |            | Postopki                                                                                                    |                           |
| ₿          | Poslovni subjekt                                                 |            | Poišči postopek po nazivu ali organu ali opisu                                                                                                    | Q                         |
| 8          | Vloge                                                            | ~          | Prikaži priljubljene postopke                                                                                                    |                           |
| ≔          | Postopki                                                         |            |                                                                                                    |                           |
| B          | Dokumenti                                                        |            | > Postopki @                                                                                                    |                           |
| æ          | Navodila                                                         |            | > FURS                                                                                                    |                           |
| 曲          | Poslovni koledar                                                 |            | > 2225                                                                                                    |                           |
| _          |                                                                  |            | ✓ ZRSZ                                                                                                    |                           |
|            | Etnična pomočin                                                  |            | ☆ Sporočilo o prostem delovnem mestu (PDM-1)<br>Oddaja sporočila o prostem delovnem mestu za izbrano podjetje.                                                                                                    | Začni                     |
| Po         | podpora<br>medeljek - petek: 8:00 - 22<br>Enotni kontaktni cente | ::00<br>er | Sporočilo o prostem delovnem mestu - kontrola trga dela (PDM-KTD)<br>Oddaja sporočila o prostem delovnem mestu - kontrola trga dela, če želite zaposliti tujca iz tretjih držav in pred tem pridobiti obvestilo ZRSZ o obstoju<br>ustreznih oseb v evidenci brezposelnih oseb. | Začni                     |
|            | © 080 20 02                                                      |            | Pridobitev dovoljenja za zaposlitev tujca na podlagi bilateralnih sporazumov z BiH ali s Srbijo<br>Oddaja vloge za pridobitev dovoljenja za zaposlitev tujca, državljana Bosne in Hercegovine na podlagi bilateralnega sporazuma z Bosno in Hercegovino.                       | Začni                     |
|            |                                                                  |            | > 025                                                                                                    |                           |

Slika 5: Izbira postopka Sporočilo o prostem delovnem mestu (PDM-1)

Več informacij o pogojih za uporabo portala SPOT je na voljo na strani <u>Pogoji za uporabo e-postopkov</u> in prijava v portal SPOT.

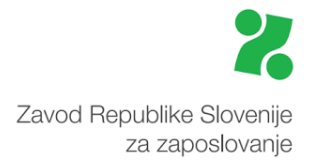

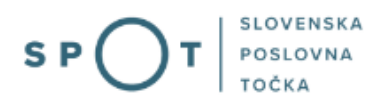

# 4. Postopek sporočilo o prostem delovnem mestu (PDM-1)

## 4.1 Prvi korak – delodajalec in prosto delovno mesto oz. vrsta dela

V tem koraku vnašamo osnovne podatke o delovnem mestu, o katerem sporočamo ZRSZ. Vnos vseh podatkov je obvezen, razen kode SKP (kode poklica, opredeljene po Standardni klasifikaciji poklicev).

#### 4.1.1 Osnovni podatki o delodajalcu

| Sporočilo o pro               | ostem delo                                                   | vnem mestu                 | (PDM-1) 🗐                      |                               |                    |
|-------------------------------|--------------------------------------------------------------|----------------------------|--------------------------------|-------------------------------|--------------------|
| delodajalec in prosto delovno | mesto oz. vrsta dela                                         | izobrazba in znanja        | prijava in objava              | dodatni podatki               | predogled podatkov |
|                               |                                                              | SPOT števi                 | lka <b>še ni določena</b>      |                               |                    |
| Delodajalec in prosto d       | elovno mesto oz.                                             | vrsta dela                 |                                |                               |                    |
| Osnovni podatki o de          | elodajalcu                                                   |                            |                                |                               |                    |
| Podatki o delodajalcu         |                                                              |                            |                                |                               |                    |
| Matična številka              | 50008230                                                     | 000                        |                                |                               |                    |
| Davčna številka               | 62340735                                                     |                            |                                |                               |                    |
| Naziv                         | SANOLAE                                                      | BOR, podjetje za prodajo m | edicinskih, laboratorijskih in | farmacevtskih proizvodov, d.o | d.                 |
| Kratek naziv                  | SANOLAE                                                      | BOR, d.d.                  |                                |                               |                    |
| Glavna dejavnost              | Trgovina                                                     | na debelo s farmacevtskim  | i in medicinskimi izdelki      |                               |                    |
| Naslov                        | Leskoško<br>Ljubljana<br>Ljubljana<br>1000 Ljub<br>Slovenija | va cesta 004<br>oljana     |                                |                               |                    |
| Upravna enota proste          | ga delovnega mest                                            | a oz. vrste dela           |                                |                               |                    |
| Upravna enota *               | D LJUBLJA                                                    | NA 🗸                       |                                |                               |                    |
| Število delavcev, ki jih      | n želite zaposliti na                                        | območju navedene UE        |                                |                               |                    |
| Število delavcev *            |                                                              |                            |                                |                               |                    |

Slika 6: Sporočilo o prostem delovnem mestu (PDM-1)

Podatki o delodajalcu se samodejno izpolnijo.

#### Upravna enota prostega delovnega mesta oz. vrste dela

Podatek o upravni enoti je obvezen in se samodejno prevzame iz upravne enote poslovnega subjekta. Možno ga je spremeniti, če se nahaja delovno mesto zunaj te upravne enote. V tem primeru izberete iz seznama ustrezno »upravno enoto.«

#### Število delavcev, ki jih želite zaposliti na območju navedene UE

V polje »Število delavcev« vnesete število delavcev, ki jih nameravate zaposliti na prostem delovnem mestu. Podatek je obvezen, privzeta pa je vrednost 1.

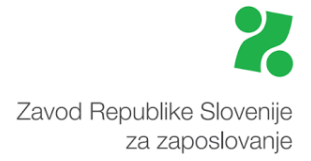

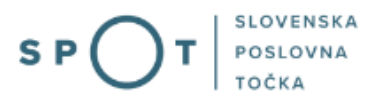

Pogoj za skupinski PDM obrazec (kadar želi delodajalec na prosto delovno mesto zaposliti več delavcev) je, da so upravna enota delovnega mesta in vsi pogoji za zaposlitev popolnoma enaki.

V nasprotnem primeru moramo izpolniti več PDM obrazcev. V aplikaciji je možen dvomestni vnos števila, vendar aplikacija sprejme vnos do vključno 30.

Aplikacija sama »prepozna« skupinski PDM obrazec.

#### 4.1.2 Podatki o prostem delovnem mestu oz. vrsti dela

| Podatki o prostem del                     | ovnem me   | estu oz. vrsti dela                 |  |
|-------------------------------------------|------------|-------------------------------------|--|
| Naziv delovnega<br>mesta oz. vrste dela * | Ø          |                                     |  |
| Ustrezno šifro poklica la                 | ahko poišč | ete s pomočjo e-iskalnika za SKP-08 |  |
| Poklic SKP-08                             |            | Izberite Poklic SKP                 |  |
|                                           | $\bigcirc$ |                                     |  |
| Opis del in nalog *                       |            |                                     |  |

Slika 7: Podatki o prostem delovnem mestu oz. vrsti dela

#### Naziv delovnega mesta

V polje »Naziv delovnega mesta« vpišete naziv delovnega mesta, na katerem nameravate zaposliti delavca. Vnos podatka je obvezen. Posebej opozarjamo, da objava delovnega mesta samo za moške ali samo za ženske ali nakazovanje, da gre za določen spol, ni zakonsko dopustna, razen, če je spol bistven in odločilen pogoj za delo in je taka zahteva sorazmerna ter upravičena z zakonitim ciljem.

#### **Poklic SKP**

V polje »Poklic SKP-08« vnesete kodo in naziv enote področne skupine poklicev oz. poklic, ki ga bo opravljal delavec. Koda je opredeljena v Standardni klasifikaciji poklicev, ki je nacionalni standard za to področje. Vnos tega podatka ni obvezen.

Če se odločite za vnos, lahko to storite s pomočjo spustnega seznama, na katerem izberete in označite ustrezno enoto področne skupine poklicev na ravni 4-mestne šifre. Pri iskanju lahko uporabite tudi e-iskalnik SKP-08.

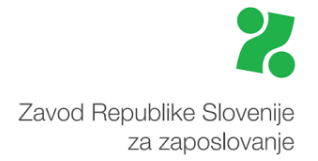

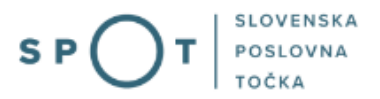

#### Opis del in nalog

Vnos Opisa del in nalog je obvezen. Opis naj bo čim bolj jasen in dovolj podroben, da nudi celovito informacijo tako zainteresiranim kandidatom, če jih iščete, kot tudi ZRSZ, ki mora določiti kodo poklica po SKP, če je niste sami vnesli.

Delo v naslednjem koraku nadaljujete s klikom na gumb »Naprej«.

## 4.2 Drugi korak – izobrazba in znanja

V tem koraku vnašate podatke o izobrazbi, delovnih izkušnjah, trajanju zaposlitve in delovnem času, ki so obvezni, kot tudi podatke o ostalih zahtevanih znanjih, potrebnih za opravljanje del in nalog prostega delovnega mesta oz. vrste dela.

#### 4.2.1 Podatki o izobrazbi

Delodajalec in prosto delovno mesto oz. vrsta dela

| Podatki o izobrazbi                |                                                |                               |   |
|------------------------------------|------------------------------------------------|-------------------------------|---|
| Izobrazba 😰                        |                                                |                               |   |
| Določiti morate zahtevano izobrazb | o ali pa nacionalno poklicno kvali             | fikacijo.                     |   |
| Ustrezni šifri za raven in področj | e izobrazbe lahko poiščete s p                 | omočjo e-iskalnika za KLASIUS |   |
| Zahtevana izobrazba                | KLASIUS-SRV                                    | Izberite KLASIUS-SRV          | ~ |
|                                    | KLASIUS-P-16                                   | Izberite KLASIUS-P-16         | ~ |
| Alternativna izobrazba             |                                                |                               |   |
|                                    | KLASIUS-SRV                                    | Izberite KLASIUS-SRV          | ~ |
|                                    | KLASIUS-P-16                                   | Izberite KLASIUS-P-16         | ~ |
| Nacionalna poklicna kvalifikacija  | Dodaj alternativno izobra<br>Dodaj iz šifranta | zbo                           |   |

Slika 8: Vnos podatkov o izobrazbi

#### Izobrazba

V polje »Izobrazba« obvezno vnesete raven izobrazbe po KLASIUS-u-SRV ali pa nacionalno poklicno kvalifikacijo (NPK). Vnos podatka je obvezen. Opredelite lahko tudi področje izobrazbe po KLASIUS-u-P-16.

V sklop podatkov o zahtevani izobrazbi ali nacionalni poklicni kvalifikaciji obvezno vnesete eno od naslednjih kombinacij:

- samo raven izobrazbe po KLASIUS-u-SRV;
- raven izobrazbe po KLASIUS-u-SRV in NPK torej oboje;
- samo NPK.

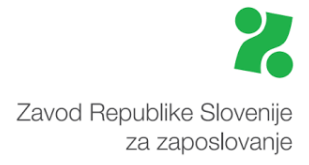

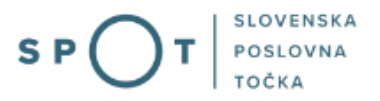

Raven izobrazbe (KLASIUS-SRV) in področje izobrazbe (KLASIUS-P-16) za posamezni izobrazbeni naziv ali izobraževalni program lahko opredelite s pomočjo e-iskalnika za KLASIUS.

| rezi                   | ni šifri za raver                                                                                                    | n in področje izobra                                                                                                    | azbe lahko poiščete s pomočjo e-iskalnika za KLAS                                                                                                    |
|------------------------|----------------------------------------------------------------------------------------------------|----------------------------------------------------------------------------------------------------|----------------------------------------------------------------------------------------------------|
|                        | Slika 9:                                                                                                    | Ustrezna raven in podro                                                                                                    | očje izobrazbe lahko poiščete s pomočjo e-iskalnika                                                                                                    |
| zno                    | raven izobrazb                                                                                                    | e nato izberete in p                                                                                                    | potrdite v spustnem seznamu.                                                                                                    |
| Poda                   | atki o izobrazbi                                                                                                    |                                                                                                    |                                                                                                    |
| Izobi                  | razba 🗊                                                                                                    |                                                                                                    |                                                                                                    |
|                        | Xiti maayata zabtayana iza                                                                                                    | brazbo ali na nacionalno noklicn                                                                                                    |                                                                                                    |
| Doloc                  | lii morate zantevano izo                                                                                                    | brazbo ali pa nacionalito pokuch                                                                                                    | u kvalinkaciju.                                                                                                    |
| Ustre                  | ezni šifri za raven in po                                                                                                    | odročje izobrazbe lahko pošče                                                                                                    | ete s pomočjo e-iskalnika za KLASIUS                                                                                                    |
| Ustre<br>Zahte         | ezni šifri za raven in po<br>evana izobrazba                                                                                                    | odročje izobrazbe lahko polišče<br>KLASIUS-SRV                                                                                                    | ete s pomočjo e-iskalnika za KLASIUS Izberite KLASIUS-SRV                                                                                                    |
| Ustre                  | ezni šifri za raven in po<br>evana izobrazba<br>Izberite KLASIUS-SRV                                                                                                    | odročje izobrazbe lahko polišče<br>KLASIUS-SRV                                                                                                    | ete s pomočjo e-iskalnika za KLASIUS Izberite KLASIUS-SRV                                                                                                    |
| Ustre                  | ezni šifri za raven in po<br>evana izobrazba<br>Izberite KLASIUS-SRV<br>11001 - Osnovnošolsko izi                                                                                                    | odročje izobrazbe lahko pošče<br>KLASIUS-SRV<br>obraževanje nižje stopnje/nepopol                                                                                                    | ete s pomočjo e-iskalnika za KLASIUS Izberite KLASIUS-SRV Ina nižja stopnja osnovnošolske izobrazbe                                                                                                    |
| Ustre                  | ezni šifri za raven in po<br>evana izobrazba<br>Izberite KLASIUS-SRV<br>11001 - Osnovnošolsko izi<br>11002 - Osnovnošolsko izi                                                                                                    | odročje izobrazbe lahko pošče<br>KLASIUS-SRV<br>obraževanje nižje stopnje/nepopol<br>obraževanje nižje stopnje/popolna                                                                                                    | ete s pomočjo e-iskalnika za KLASIUS Izberite KLASIUS-SRV Ina nižja stopnja osnovnošolske izobrazbe a nižja stopnja osnovnošolske izobrazbe                                                                                                    |
| Ustre<br>Zahte<br>Alte | ezni šifri za raven in po<br>evana izobrazba<br>Izberite KLASIUS-SRV<br>11001 - Osnovnošolsko iz<br>11002 - Osnovnošolsko iz<br>11002 - Izpolnjena osnovn                                                                                                    | odročje izobrazbe lahko poišče<br>KLASIUS-SRV<br>obraževanje nižje stopnje/nepopol<br>obraževanje nižje stopnje/popolna<br>nošolska obveznost/nepopolna višj                                                                                                    | ete s pomočjo e-iskalnika za KLASIUS Izberite KLASIUS-SRV Ina nižja stopnja osnovnošolske izobrazbe a nižja stopnja osnovnošolske izobrazbe ija stopnja osnovnošolske izobrazbe                                                                                                    |
| Ustre<br>Zahte<br>Alte | ezni šifri za raven in po<br>evana izobrazba<br>Izberite KLASIUS-SRV<br>11001 - Osnovnošolsko iz<br>11002 - Osnovnošolsko iz<br>11003 - Izpolnjena osnovi<br>11099 - Osnovnošolsko iz                                                                                                    | odročje izobrazbe lahko polšče<br>KLASIUS-SRV<br>obraževanje nižje stopnje/nepopol<br>obraževanje nižje stopnje/popolna<br>nošolska obveznost/nepopolna višj<br>obraževanje nižje stopnje/nepopol                                                                                                    | ete s pomočjo e-iskalnika za KLASIUS Izberite KLASIUS-SRV Ina nižja stopnja osnovnošolske izobrazbe a nižja stopnja osnovnošolske izobrazbe ija stopnja osnovnošolske izobrazbe Ina osnovnošolska izobrazbe Ina osnovnošolska izobrazbe                                                                                                    |
| Ustre<br>Zahte<br>Alte | ezni šifri za raven in po<br>evana izobrazba<br>Izberite KLASIUS-SRV<br>11001 - Osnovnošolsko iz<br>11002 - Osnovnošolsko iz<br>11003 - Izpolnjena osnovi<br>11099 - Osnovnošolsko iz                                                                                                    | odročje izobrazbe lahko poišče<br>KLASIUS-SRV<br>obraževanje nižje stopnje/nepopol<br>obraževanje nižje stopnje/popolna<br>nošolska obveznost/nepopolna višj<br>obraževanje nižje stopnje/nepopol<br>obraževanje višje stopnje/nepopol                                                                                                    | ete s pomočjo e-iskalnika za KLASIUS Izberite KLASIUS-SRV Ina nižja stopnja osnovnošolske izobrazbe a nižja stopnja osnovnošolske izobrazbe ija stopnja osnovnošolske izobrazbe lna osnovnošolska izobrazba. drugje nerazporejeno išolska izobrazba                                                                                                    |
| Ustre<br>Zahte<br>Alte | ezni šifri za raven in po<br>evana izobrazba<br>Izberite KLASIUS-SRV<br>11001 - Osnovnošolsko iz<br>11002 - Osnovnošolsko iz<br>11003 - Izpolnjena osnovi<br>11039 - Osnovnošolsko iz<br>12001 - Osnovnošolsko iz                                                                                                    | odročje izobrazbe lahko poišče<br>KLASIUS-SRV<br>obraževanje nižje stopnje/nepopol<br>obraževanje nižje stopnje/popolna<br>nošolska obveznost/nepopolna višj<br>obraževanje nižje stopnje/nepopol<br>obraževanje višje stopnje/nepopol                                                                                                    | ete s pomočjo e-iskalnika za KLASIUS Izberite KLASIUS-SRV Ina nižja stopnja osnovnošolske izobrazbe a nižja stopnja osnovnošolske izobrazbe ija stopnja osnovnošolske izobrazbe Ina osnovnošolska izobrazba, drugje nerazporejeno išolska izobrazba, drugje nerazporejeno ošolska izobrazba, drugje nerazporejeno                                                                                                    |
| Ustre<br>Zahte<br>Alte | ezni šifri za raven in po<br>evana izobrazba<br>Izberite KLASIUS-SRV<br>11001 - Osnovnošolsko iz<br>11002 - Osnovnošolsko iz<br>11003 - Izpolnjena osnovi<br>11099 - Osnovnošolsko iz<br>12001 - Osnovnošolsko iz<br>12009 - Osnovnošolsko iz                                                                                                    | odročje izobrazbe lahko poišče<br>KLASIUS-SRV<br>obraževanje nižje stopnje/nepopol<br>obraževanje nižje stopnje/popolna<br>nošolska obveznost/nepopolna višj<br>obraževanje nižje stopnje/nepopol<br>obraževanje višje stopnje/osnovno<br>sobraževanje višje stopnje/osnovno<br>sobraževanje višje stopnje/osnovno                                                                                                    | ete s pomočjo e-iskalnika za KLASIUS Izberite KLASIUS-SRV Ina nižja stopnja osnovnošolske izobrazbe a nižja stopnja osnovnošolske izobrazbe ija stopnja osnovnošolske izobrazbe ina osnovnošolska izobrazba, drugje nerazporejeno išolska izobrazba, drugje nerazporejeno ba                                                                                                    |
| Ustre<br>Zahte<br>Alte | ezni šifri za raven in po<br>evana izobrazba<br>Izberite KLASIUS-SRV<br>11001 - Osnovnošolsko iz<br>11002 - Osnovnošolsko iz<br>11003 - Izpolnjena osnovi<br>11099 - Osnovnošolsko iz<br>12001 - Osnovnošolsko iz<br>12099 - Osnovnošolsko iz<br>13001 - Nižje poklicno izo<br>13099 - Nižje poklicno in                                                      | odročje izobrazbe lahko poišče<br>KLASIUS-SRV<br>obraževanje nižje stopnje/nepopol<br>obraževanje nižje stopnje/popolna<br>nošolska obveznost/nepopolna višj<br>obraževanje nižje stopnje/nepopol<br>obraževanje višje stopnje/osnovno<br>obraževanje višje stopnje/osnovno<br>obraževanje višje stopnje/osnovno                                                                                                    | ete s pomočjo e-iskalnika za KLASIUS  Izberite KLASIUS-SRV Ina nižja stopnja osnovnošolske izobrazbe a nižja stopnja osnovnošolske izobrazbe ija stopnja osnovnošolske izobrazbe ba osnovnošolska izobrazba, drugje nerazporejeno ba icna in podobna izobrazba, drugje nerazporejeno                                                                                                    |
| Ustre<br>Zahte<br>Alte | ezni šifri za raven in po<br>evana izobrazba<br>Izberite KLASIUS-SRV<br>11001 - Osnovnošolsko iz<br>11002 - Osnovnošolsko iz<br>11003 - Izpolnjena osnovi<br>11099 - Osnovnošolsko iz<br>12001 - Osnovnošolsko iz<br>12009 - Osnovnošolsko iz<br>12009 - Osnovnošolsko iz<br>13001 - Nižje poklicno izo<br>13099 - Nižje poklicno in                          | odročje izobrazbe lahko poišče<br>KLASIUS-SRV<br>obraževanje nižje stopnje/nepopol<br>obraževanje nižje stopnje/popolna<br>nošolska obveznost/nepopolna višj<br>obraževanje nižje stopnje/nepopol<br>obraževanje višje stopnje/osnovno<br>obraževanje višje stopnje/osnovno<br>obraževanje/nižja poklicna izobrazt<br>podobno izobraževanje/nižja poklicna izo                                                                          | ete s pomočjo e-iskalnika za KLASIUS Izberite KLASIUS-SRV Ina nižja stopnja osnovnošolske izobrazbe a nižja stopnja osnovnošolske izobrazbe ija stopnja osnovnošolske izobrazbe Ina osnovnošolska izobrazba, drugje nerazporejeno išolska izobrazba, drugje nerazporejeno ba licna in podobna izobrazba, drugje nerazporejeno obrazba                                                                                               |
| Ustre<br>Zahte<br>Alte | ezni šifri za raven in po<br>evana izobrazba<br>Izberite KLASIUS-SRV<br>11001 - Osnovnošolsko iz<br>11002 - Osnovnošolsko iz<br>11003 - Izpolnjena osnov<br>11099 - Osnovnošolsko iz<br>12001 - Osnovnošolsko iz<br>12099 - Osnovnošolsko iz<br>12099 - Osnovnošolsko iz<br>13001 - Nižje poklicno in<br>14001 - Srednje poklicno<br>14099 - Srednje poklicno | odročje izobrazbe lahko poišče<br>KLASIUS-SRV<br>obraževanje nižje stopnje/nepopol<br>obraževanje nižje stopnje/popolna<br>nošolska obveznost/nepopolna višj<br>obraževanje nižje stopnje/nepopol<br>obraževanje višje stopnje/osnovno<br>isobraževanje/nižja poklicna izobrazt<br>podobno izobraževanje/nižja pokli<br>izobraževanje/srednja poklicna izo<br>in podobno izobraževanje/srednja                                          | ete s pomočjo e-iskalnika za KLASIUS  Izberite KLASIUS-SRV Ina nižja stopnja osnovnošolske izobrazbe a nižja stopnja osnovnošolske izobrazbe lina osnovnošolska izobrazba bija stopnja osnovnošolska izobrazbe lina osnovnošolska izobrazba, drugje nerazporejeno bišolska izobrazba, drugje nerazporejeno ba licna in podobna izobrazba, drugje nerazporejeno birazba poklicna in podobna izobrazba, drugje nerazporejeno          |
| Ustre<br>Zahte<br>Alte | ezni šifri za raven in po<br>evana izobrazba<br>Izberite KLASIUS-SRV<br>11001 - Osnovnošolsko iz<br>11002 - Osnovnošolsko iz<br>11003 - Izpolnjena osnov<br>11099 - Osnovnošolsko iz<br>12001 - Osnovnošolsko iz<br>12099 - Osnovnošolsko iz<br>13001 - Nižje poklicno in<br>14001 - Srednje poklicno<br>14099 - Srednje poklicno                             | odročje izobrazbe lahko poišče<br>KLASIUS-SRV<br>obraževanje nižje stopnje/nepopol<br>obraževanje nižje stopnje/popolna<br>nošolska obveznost/nepopolna višj<br>obraževanje nižje stopnje/osnovno<br>izobraževanje višje stopnje/osnovno<br>izobraževanje/nižja poklicna izo<br>podobno izobraževanje/nižja pokli<br>izobraževanje/srednja poklicna izo<br>in podobno izobraževanje/srednja<br>in drugo strokovno izobraževanje/srednja | ete s pomočjo e-iskalnika za KLASIUS  Izberite KLASIUS-SRV  Ina nižja stopnja osnovnošolske izobrazbe a nižja stopnja osnovnošolske izobrazbe ija stopnja osnovnošolske izobrazbe Ina osnovnošolska izobrazba ija stopnja osnovnošolska izobrazbe ina izobrazba, drugje nerazporejeno ba iicna in podobna izobrazba, drugje nerazporejeno obrazba a poklicna in podobna izobrazba, drugje nerazporejeno średnja strokovna izobrazba |

Slika 10: Izbor ravni izobrazbe iz spustnega seznama

Na enak način lahko določite tudi področje izobrazbe.

| Podatki o izobrazbi                |                                                    |                                                    |   |
|------------------------------------|----------------------------------------------------|----------------------------------------------------|---|
| Izobrazba 🗊                        |                                                    |                                                    |   |
| Določiti morate zahtevano izobrazb | oo ali pa nacionalno poklicno kvalifi              | kacijo.                                            |   |
|                                    |                                                    |                                                    |   |
| Ustrezni šifri za raven in področ  | je izobrazbe lahko poiščete s po                   | močjo e-iskalnika za KLASIUS                       |   |
| Zahtevana izobrazba                | KLASIUS-SRV                                        | Izberite KLASIUS-SRV                               | ~ |
|                                    | KLASIUS-P-16                                       | Izberite KLASIUS-P-16                              | ~ |
|                                    | Izberite KLASIUS-P-16                              |                                                    |   |
| Alternativna izobrazba             | 0000 - Osnovne in splošne izobra:                  | ževalne aktivnosti/izidi, podrobneje neopredeljeno |   |
|                                    | 0011 - Splošne izobraževalne aktiv                 | nosti/izidi                                        |   |
|                                    | 0021 - Pismenost in matematična                    | pismenost                                          |   |
|                                    | 0031 - Osebne spretnosti in osebnostni razvoj      |                                                    |   |
|                                    | 0099 - Osnovne in splošne izobra                   | zevalne aktivnosti/izidi, drugo                    |   |
|                                    | 0110 - Izobrazevalne znanosti in iz                | obrazevanje uciteljev, podrobneje neopredeljeno    |   |
|                                    | 0111 - Izobrazevalne znanosti                      |                                                    |   |
| Nacionalna poklicna kvalifikacija  | UTZ - izobrazevanje vzgojiteljev predsolskih otrok |                                                    |   |
| ,,                                 | 0115 - izobrazevanje učiteljev brez                | preumente specializacije<br>Idmetno specializacijo |   |
|                                    | onia - izobrazevanje uciteljev s pre               | umetro specializacijo                              |   |

Slika 11: Izbor področja izobrazbe iz spustnega seznama

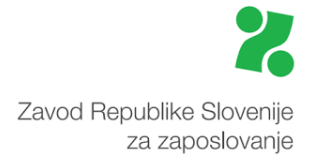

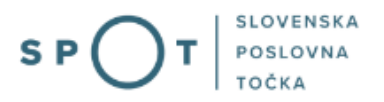

Določite lahko še alternativno izobrazbo. Izbiro potrdite s klikom na gumb »+ Dodaj alternativno izobrazbo«.

Vnos podatka o nacionalni poklicni kvalifikaciji je možen na naslednji način:

- Kliknite na »+ Dodaj iz šifranta.«
- V prazno polje vpišete poklicni standard (NPK). Če želite hkrati iskati po več nazivih, jih ob vpisu ločite z vejico.
- Če za niz vpišete \*, se bo prikazal celotni šifrant nacionalnih poklicnih kvalifikacij, v katerem se nahajajo le tisti poklicni standardi, za katere so izdelani katalogi znanj.
- Ko najdete ustrezen naziv, ga označite ter potrdite izbiro s pritiskom na gumb »Potrdi izbiro«.

#### 4.2.2 Podatki o delovnem razmerju in vozniških kategorijah

| Podatki o zahtevanih znanjih                         |   |                                                                                                    |  |
|------------------------------------------------------|---|----------------------------------------------------------------------------------------------------|--|
| Podatki o delovnem razmerju in vozniških kategorijah |   |                                                                                                    |  |
| Trajanje zaposlitve *                                | ? | nedoločen čas določen čas                                                                                                    |  |
| Vrsta zaposlitve *                                   | ? | <ul> <li>polni delovni čas</li> <li>krajši delovni čas</li> </ul>                                                                                                    |  |
| Zahtevane delovne izkušnje *                         | ? | ● ne<br>○ da                                                                                                    |  |
| Poskusno delo                                        | ? | ● ne<br>○ da                                                                                                    |  |
| Zahtevane vozniške kategorije                        |   | <ul> <li>Vozniško dovoljenje za vožnjo vozil kategorij H/AM</li> <li>Vozniško dovoljenje za vožnjo vozil kategorije A1</li> <li>Vozniško dovoljenje za vožnjo vozil kategorije A2</li> <li>Vozniško dovoljenje za vožnjo vozil kategorije A</li> <li>Vozniško dovoljenje za vožnjo vozil kategorije B1</li> <li>Vozniško dovoljenje za vožnjo vozil kategorije B</li> <li>Vozniško dovoljenje za vožnjo vozil kategorije B</li> </ul> |  |

Slika 12: Vnos podatkov o zahtevanih znanjih

#### Trajanje zaposlitve

V polju se z opcijskim gumbom označi čas »Trajanja zaposlitve«, ki je obvezen podatek. Privzeta vrednost je trajanje zaposlitve za nedoločen čas. Če nameravate delavce zaposliti za določen čas, se vam ob izbiri te opcije odpre polje za vnos števila mesecev, dni zaposlitve in prazno polje za vnos teksta. Pri zaposlitvi za določen čas je potrebno čas zaposlitve obvezno opredeliti, in sicer na enega od navedenih načinov – kombinacij:

- z vnosom števila mesecev;
- z vnosom števila mesecev in števila dni (od 1 do 31, npr. 6 mesecev in 15 dni);
- z vnosom teksta (npr. do izteka projekta ipd.);

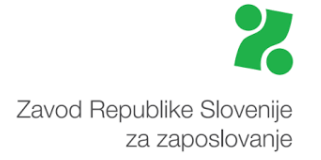

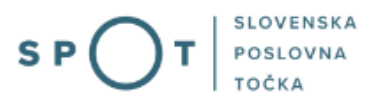

• ali z vnosom več podatkov hkrati (podatka o številu mesecev, dni kot tudi tekstovne pojasnitve trajanja zaposlitve).

#### Vrsta zaposlitve

Obvezno opredelite, ali gre za zaposlitev s polnim ali s krajšim delovnim časom. Pri zaposlitvi s krajšim delovnim časom, obvezno vpišite tedensko število delovnih ur.

#### Zahtevane delovne izkušnje

Obvezno označite, ali se za opravljanje navedenih del in nalog zahtevajo delovne izkušnje. Privzeta vrednost je »ne« (torej brez delovnih izkušenj). Če pa se od kandidatov zahtevajo določene delovne izkušnje, se s pomočjo opcijskega gumba izbere »da,« pri čemer je nadaljnji vnos dolžine delovnih izkušenj v letih ali mesecih obvezen.

#### Poskusno delo

Vnos podatka o poskusnem delu ni obvezen. Privzeta vrednost je »Ne«. Če izberemo poskusno delo »Da«, se odpre okno za vnos mesecev. Vpis števila mesecev poskusnega dela je obvezen.

#### Zahtevane vozniške kategorije

Pri vnosu podatkov o zahtevanih »Vozniških kategorijah« je možna izbira ene ali več kategorij. Ustrezne kategorije izberete s pomočjo opcijskega gumba. Vnos podatka ni obvezen.

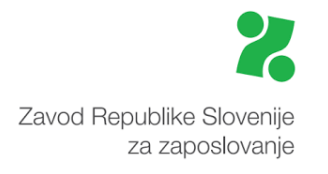

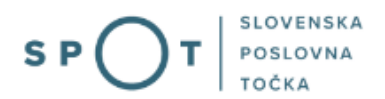

#### 4.2.3 Dodatna znanja

| lezik R                              | azumevanje                                                        | Go        | ovorjenje                                               | Pisanje                                                          |
|--------------------------------------|-------------------------------------------------------------------|-----------|---------------------------------------------------------|------------------------------------------------------------------|
| Izberite jezik ∨                     | ) osnovno<br>) zadovoljivo<br>) dobro<br>) zelo dobro<br>) tekoče |           | osnovno<br>zadovoljivo<br>dobro<br>zelo dobro<br>tekoče | ○ osnovno<br>○ zadovoljiv<br>○ dobro<br>○ zelo dobro<br>○ tekoče |
| Dodaj jezik<br>Računalniška znanja 😰 |                                                                   |           |                                                         |                                                                  |
| urejevalnik besedil                  | ○ ni zahtev                                                       | O osnovno | ○ zahtevno                                              |                                                                  |
| delo s preglednicami                 | ○ ni zahtev                                                       | O osnovno | $\odot$ zahtevno                                        |                                                                  |
| delo z bazami podatkov               | ○ ni zahtev                                                       | O osnovno | ○ zahtevno                                              |                                                                  |
| programiranje                        | ○ ni zahtev                                                       | O osnovno | ○ zahtevno                                              |                                                                  |
| poznavanje računalniških omrež       | žij 🔿 ni zahtev                                                   | O osnovno | ○ zahtevno                                              |                                                                  |
| poznavanje operacijskih sistem       | ov 🔿 ni zahtev                                                    | O osnovno | $\odot$ zahtevno                                        |                                                                  |
| računalniško oblikovanje             | $\odot$ ni zahtev                                                 | O osnovno | $\odot$ zahtevno                                        |                                                                  |
| Drugi pogoji / znanja / vešči        | ne 🗊                                                              |           |                                                         |                                                                  |
| Navedite druga znanja                |                                                                   |           |                                                         |                                                                  |
|                                      |                                                                   |           |                                                         |                                                                  |
|                                      |                                                                   |           |                                                         |                                                                  |
|                                      |                                                                   |           |                                                         |                                                                  |
|                                      |                                                                   |           |                                                         |                                                                  |

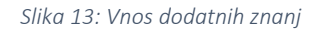

#### Znanje jezikov

Zahtevano »Znanje jezikov«, ki ni obvezen podatek, vnesete na naslednji način:

- Kliknite na puščico v polju »Izberite jezik« in izberete ustrezen jezik. Izbor je možen tudi z vnosom teksta delni ali celoten vnos tujega jezika.
- Za izbran jezik s klikom na opcijo določimo stopnjo razumevanja, govorjenja in pisanja.
   Izbiramo med petimi stopnjami znanja (osnovno, zadovoljivo, dobro, zelo dobro, tekoče).
   Določitev stopnje znanja ni obvezna za vse kategorije (razumevanje, govorjenje, pisanje), mora pa biti pri vsakem izbranem tujem jeziku označena vsaj ena od treh kategorij (npr. razumevanje) in pri tej stopnja (npr. zadovoljivo).
- S klikom na gumb »Dodaj jezik« prenesemo jezik na seznam na levi strani vnosne maske.
- Na enak način nadaljujemo z vnosom naslednjega jezika.

#### Računalniška znanja

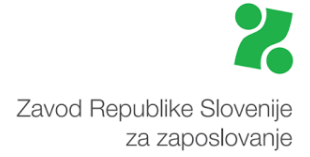

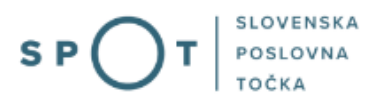

Izbor zahtevanih računalniških znanj ni obvezen. Iz seznama izberete vrsto računalniških znanj in pri tej tudi označite stopnjo (osnovno, zahtevno) obvladovanja teh znanj. Lahko izberete tudi več vrst računalniških znanj in za vsako vrsto določite stopnjo.

#### Drugi pogoji/znanja/veščine

V polje »Drugi pogoji/znanja/veščine« vnesete dodatne zahteve delodajalca, kot npr. komunikativnost, uporaba osebnega vozila v službene namene, delo na terenu, opravljen strokovni izpit, pridobljena licenca, zaposlitev pripravnika ipd. Vnos podatka ni obvezen.

## 4.3 Tretji korak – prijava in objava

V tem koraku se opredelite glede načina objave prostega delovnega mesta, o načinih prijave kandidatov, navedete, če želite iskanje kandidatov iz EU, EGP ali Švicarske konfederacije, ter posredujete informacijo o kontaktnih osebah.

#### 4.3.1 Način objave prostega delovnega mesta in rok za prijavo kandidatov

| Vrsta objave *            |                                                                                                    |
|---------------------------|----------------------------------------------------------------------------------------------------|
|                           | <ul> <li>Želimo, da prosto delovno mesto objavi Zavod v svojih prostorih in na spletnih straneh</li> <li>Želimo, da prosto delovno mesto objavi Zavod v svojih prostorih in na spletnih straneh, lahko tudi v drugih medijil</li> <li>Želimo, da prosto delovno mesto objavi Zavod samo v svojih prostorih (Storitev je omogočena le delodajalcem zasebnega sektorja)</li> <li>Ne želimo objave zavoda, ker bomo objavo zagotovili sami</li> <li>Na Uradih za delo v naslednjih upravnih enotah:</li> <li>AjDOVŠČINA</li> <li>BREŽICE</li> <li>CELJE</li> <li>CERKNICA</li> <li>ČRNOMELJ</li> <li>DOMŽALE</li> <li>(za izbiro več upravnih enot držite tipko Ctrl in kliknite na ustrezno izbiro, za izbris posamezne upravne enote držite tipko Ctrl in kliknite na ustrezno izbiro, za izbris posamezne upravne enote</li> </ul> |
| Rok za prijavo kandidatov |                                                                                                    |

Slika 14: Podatki o načinu prijave

#### Način objave prostega delovnega mesta

Opredelitev načina objave je obvezna in se označi s pomočjo opcijskega gumba.

Če ste delodajalec iz javnega sektorja ali gospodarska družba v večinski lasti države, morate prosto delovno mesto obvezno objaviti pri Zavodu. Če ste delodajalec iz zasebnega sektorja, vam javno objavo, ki je obvezna po Zakonu o delovnih razmerjih, lahko zagotovi Zavod, ali pa prosto delovno mesto objavite sami, bodisi v sredstvih javnega obveščanja, na spletnih straneh ali v vaših javno dostopnih poslovnih prostorih. V tem primeru vas prosimo, da navedete datum objave. Če izberete drugo možnost, bo Zavod podatke o prostem delovnem mestu lahko zagotovil tudi medijem, vendar za

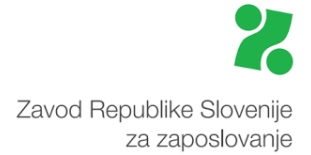

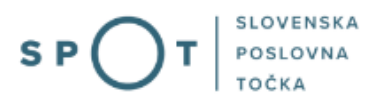

njihovo objavo ne bo prevzel odgovornosti. Prosta delovna mesta, objavljena na spletnih straneh Zavoda, so dostopna tudi delodajalcem in drugim organizacijam ter posameznikom na območju držav EU in EGP. Tretja možnost, tj. objava prostega delovnega mesta samo v prostorih Zavoda je na voljo le delodajalcem zasebnega sektorja.

Če želite objavo delovnega mesta tudi v upravnih enotah oz. na uradih za delo izven vašega sedeža (sedeža delodajalca), lahko izberete urade za delo s pomočjo šifranta. Možen je izbor enega ali več uradov za delo (izbor več je možen s tipko CTRL in klikom na »Ustrezen urad za delo«).

#### Rok za prijavo kandidatov

Vnos podatka je obvezen in ne dopušča vpisa nižje vrednosti od zakonsko določene (3 delovni dnevi), kar je tudi privzeta vrednost.

Rok za prijavo je osnova za računanje datuma, do katerega lahko kandidati oddajajo vloge za zaposlitev. Rok za prijavo na pri ZRSZ objavljeno prosto delovno mesto začne teči naslednji dan po objavi.

Če nameravate zaposliti kandidata iz širšega območja EU, se priporoča najmanj 30-dnevni rok. Če želite posredovanje ZRSZ pri iskanju ustreznih kandidatov, se priporoča najmanj 8-dnevni rok.

# 4.3.2 Način prijave kandidatov in namere delodajalca glede zaposlovanja iz EU/EGP/Švicarske konfederacije

| Način prijave kandidatov 😰      |                                                                                                    |
|---------------------------------|----------------------------------------------------------------------------------------------------|
| Označite vsaj en način prijave. |                                                                                                    |
| Po pošti                        | 🗆 Kandidati naj pošljejo vlogo po pošti                                                                                |
| Po elektronski pošti            | 🗆 Kandidati naj pošljejo vlogo po e-pošti                                                                              |
| Prek telefona                   | Kandidati naj pokličejo za razgovor                                                                                    |
| Prek spletne strani delodajalca | Kandidati naj oddajo vlogo prek spletne strani delodajalca                                                             |
| Drugo                           |                                                                                                    |
| -                               |                                                                                                    |
|                                 |                                                                                                    |
|                                 |                                                                                                    |
|                                 |                                                                                                    |
|                                 | Develiene če 200 znakov                                                                                                |
|                                 | Dovoljeno se zoo znakov.                                                                                               |
| Želite iskanie kandidatov iz El | J/EGP/Švicarske konfederacije? 😰                                                                                       |
|                                 |                                                                                                    |
| Če da, izberite državo (razen   | Avstrija                                                                                                    |
| Stovenije):                     | Belgija                                                                                                    |
|                                 | Bolgarija                                                                                                    |
|                                 | Ciper                                                                                                    |
|                                 | Češka republika                                                                                                    |
|                                 | Danska                                                                                                    |
|                                 | (za izbiro več držav držite tipko Ctrl in kliknite na ustrezno izbiro, za izbris posamezne države držite tipko Ctrl in |
|                                 | KIIKIIILE HA USITEZHO IZUITO)                                                                                          |
|                                 |                                                                                                    |

Slika 15: Način prijave kandidatov in namere delodajalca glede zaposlovanja iz EU/EGP/Švicarske konfederacije

#### Način prijave kandidatov

Način prijave izberete s pomočjo opcijskih gumbov. Možen je hkraten izbor več načinov prijave kandidatov (npr. tako po pošti kot dogovor po telefonu), obvezen pa je izbor enega načina prijave.

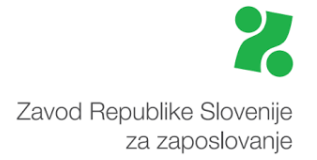

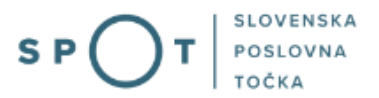

#### Namere delodajalca glede zaposlovanja iz EU/EGP/Švicarske konfederacije

Vnos podatka ni obvezen. Izpolnite, če iščete kandidate z območja EU/EGP, Švicarske konfederacije. Iz šifranta izberite državo(e), iz katerih želite kandidate.

Vsa PDM, pri katerih nameravajo delodajalci zaposliti delavce iz širšega območja EU in EGP, Švice se prenašajo v bazo EURES.

#### 4.3.3 Kontakti

| Kontakti                              |                                                       |                                         |
|---------------------------------------|-------------------------------------------------------|-----------------------------------------|
| Kontaktna oseba delodajalca / a       | gencije za stike za kandidate 🗵                       |                                         |
| lme in priimek                        |                                                       |                                         |
| Telefon                               |                                                       |                                         |
| Elektronska pošta                     |                                                       |                                         |
| Agencija za posredovanje zaposlitve   |                                                       |                                         |
| Matična številka                      |                                                       |                                         |
| Naziv in naslov                       |                                                       |                                         |
| Kontaktna oseba delodajalca / a       | gencije za sodelovanje z ZRSZ 🏾 🗇                     |                                         |
| 🗆 Isti kot zgoraj                     |                                                       |                                         |
| V kolikor kontakt za sodelovanje z ZR | 5Z ni isti kot za kontakt za kandidate, morate vnesti | telefon ali elektronsko pošto kontakta. |
| Ime in priimek *                      |                                                       |                                         |
| Telefon *                             |                                                       |                                         |
| Elektronska pošta *                   |                                                       |                                         |
| Agencija za posredovanje zaposlitve   |                                                       |                                         |
| Matična številka                      |                                                       |                                         |
| Naziv in naslov                       |                                                       |                                         |

*Slika 16: Vnos kontaktne osebe delodajalca* 

#### Kontaktna oseba delodajalca/agencije za stike za kandidate in za stike z ZRSZ

Kontaktna oseba delodajalca/agencije za stike za zainteresirane kandidate je tista oseba pri delodajalcu, s katero komunicirajo potencialni kandidati (jo pokličejo po telefonu za dodatne informacije o delovnem mestu, na njeno ime pošljejo prošnje ipd.). Vnos podatka ni obvezen, razen če to zahteva način prijave kandidatov (kandidati naj pošljejo vlogo po e-pošti, naj pokličejo za razgovor).

Kontaktna oseba delodajalca za stike z ZRSZ je tista oseba v podjetju, s katero ZRSZ komunicira glede prostega delovnega mesta (o dodatnih ali manjkajočih podatkih, o načinu posredovanja kandidatov ipd.). Vnos imena in priimka, telefonske številke in elektronskega naslova te osebe je obvezen.

V primeru, da je kontaktna oseba za sodelovanje z Zavodom ista kot za kandidate, se s kljukico označi okence »Isti kot zgoraj«.

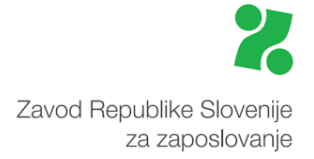

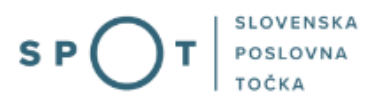

Če o prostem delovnem mestu sporočate v imenu delodajalca, kot agencija za posredovanje zaposlitve, ki ima z njim sklenjen poseben dogovor, in če zanj izvajate tudi ostale kadrovske funkcije, kot npr. izbor kandidatov, posredovanje informacij kandidatom ipd., v polja kontaktnih oseb vpišete »Osebe agencije«.

## 4.4 Četrti korak – dodatni podatki

Podatke v 4. koraku izpolnjujete le, če želite posredovanje kandidatov iz evidenc Zavoda, oziroma če želite posredovanje kandidatov iz držav članic EU in EGP. Če posredovanja ne želite, kliknite gumb »Naprej«.

# 4.4.1 Sodelovanje med delodajalcem in ZRSZ

| Sodelovanje med delodajalcem in ZRSZ |                                                                                                    |  |
|--------------------------------------|----------------------------------------------------------------------------------------------------|--|
| Način posredovanja kandidatov        | <ul> <li>napoti ustrezne kandidate iz evidenc Zavoda</li> <li>posreduje pri pridobivanju primernih kandidatov iz držav članic EU/EGP/Švicarske<br/>konfederacije (izberite države):</li> </ul>                                         |  |
|                                      | Avstrija<br>Belgija<br>Bolgarija<br>Ciper<br>Ceška republika<br>Danska<br>( <i>za izbiro več držav držite tipko Ctrl in kliknite na ustrezno izbiro, za izbris posamezne države držite tipko Ctrl in kliknite na ustrezno izbiro</i> ) |  |
|                                      | C drugo, po dogovoru:                                                                                                    |  |
|                                      |                                                                                                    |  |

Slika 17: Sodelovanje med delodajalcem in ZRSZ

#### Način posredovanja kandidatov

Če želite posredovanje ZRSZ, se odločite med navedenimi načini posredovanja (izbor z opcijskimi gumbi). Izbrati je možno več načinov posredovanja, obvezen pa je vnos ene možnosti.

Če nameravate zaposliti delavca iz držav EU, EGP oz. Švice in ste to namero opredelili tudi v 3. koraku, se lahko odločite, da ZRSZ »Posreduje pri pridobivanju kandidatov iz držav članic EU in EGP, Švice«. Izbor držav, iz katerih želite posredovanje ZRSZ, mora biti enak kot v 3. koraku - označiti je možno vse države ali pa manjše število, vendar ne drugih.

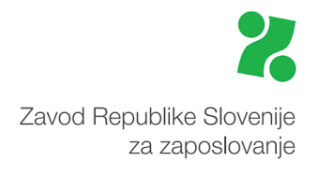

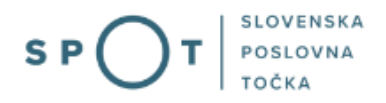

## 4.4.2 Ostali podatki o delu

| Ostali podatki o delu       |   |                                                                                                    |
|-----------------------------|---|----------------------------------------------------------------------------------------------------|
| Okvirna mesečna bruto plača | Ø | EUR                                                                                                    |
| Urnik dela *                |   | O dopoldan<br>O popoldan<br>O ponoči<br>O dvoizmensko<br>O večizmensko<br>O deljen delovni čas<br>O gibljiv/nestalen urnik |
| Druga sporočila, opombe     | Ø |                                                                                                    |
| Vsebina                     |   |                                                                                                    |

#### Slika 18: Vnos ostalih podatkov o delu

#### Okvirna mesečna bruto plača

Podatek o »Okvirni mesečni bruto plači« ni obvezen, razen v primeru, če nameravate zaposliti kandidata iz širšega območja EU in EGP. Višino plače vnašate v tekstovno polje. Delodajalci naj bi upoštevali, da okvirna plača ne sme biti nižja od minimalne. Kontrole nad višino vnosa ni, zato je potrebna pozornost. Pri valuti je privzeta vrednost EUR.

#### Urnik dela

Vnos podatka o urniku dela je obvezen. Izberete lahko le eno opcijo.

#### 4.4.3 Druga sporočila, opombe

V tekstovno polje vnesete razna sporočila in opombe, pomembne za izvedbo posredovanja kandidatov na prosto delovno mesto (npr., če iščete kandidata iz EU, lahko posredujete informacijo o možni nastanitvi delavca, pomoči pri iskanju stanovanja ipd.). Vnos podatka ni obvezen.

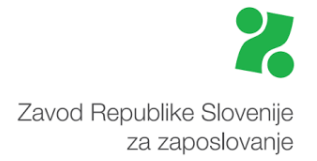

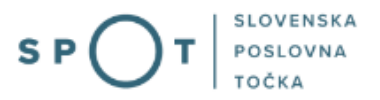

## 4.5 Peti korak – predogled podatkov

V tem koraku pregledate osnutek sporočila, ki mu sistem dodeli SPOT številko oz. številko dodeli že prej, če vlogo v vmesnih korakih shranite.

Če ugotovite, da ste vnesli napačne podatke, jih popravite tako, da kliknete na ustrezen korak in nato popravite vnesene podatke. Osnutek za tiskanje lahko pripravite s klikom na gumb »Pripravi osnutek za tiskanje«. Delo nadaljujeta s klikom na gumb »Naprej«.

| Osnovni podatki o delodajalcu in prostem delovnem mestu |                                                                                               |  |
|---------------------------------------------------------|-----------------------------------------------------------------------------------------------|--|
| Podatki o delodajalcu                                   |                                                                                               |  |
| Matična številka                                        | 5000823000                                                                                    |  |
| Davčna številka                                         | 62340735                                                                                      |  |
| Naziv                                                   | SANOLABOR, podjetje za prodajo medicinskih, laboratorijskih in farmacevtskih proizvodov, d.d. |  |
| Kratek naziv                                            | SANOLABOR, d.d.                                                                               |  |
| Glavna dejavnost                                        | Trgovina na debelo s farmacevtskimi in medicinskimi izdelki                                   |  |
| Naslov                                                  | Leskoškova cesta 004<br>Ljubljana<br>Ljubljana<br>1000 Ljubljana<br>Slovenija                 |  |
| Upravna enota prostega                                  | delovnega mesta                                                                               |  |
| Upravna enota                                           | LJUBLJANA                                                                                     |  |
| Število delavcev, ki jih že                             | elite zaposliti na območju navedene UE                                                        |  |
| Število delavcev                                        | 1                                                                                             |  |

Slika 19: Predogled podatkov

## 4.6 Tiskanje in pripenjanje vloge

Če ste opravljali postopek po pooblastilu podjetnika, je potrebno dokument, ki ga boste natisnili (gumb »Pripravi vlogo za tiskanje«) pripeti vlogi.</mark> S klikom na gumb »Choose File« se poišče dokument na računalniku ter klikne na gumb »Pošlji«. Pripenjajo se lahko le datoteke v obliki TIFF.

V naslednjem koraku kliknete »naprej«, nato pa preidete na zadnji korak vloge, kjer je potrebno vlogo elektronsko podpisati.

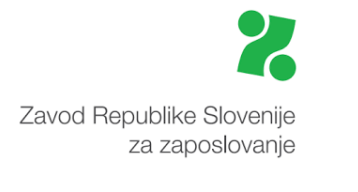

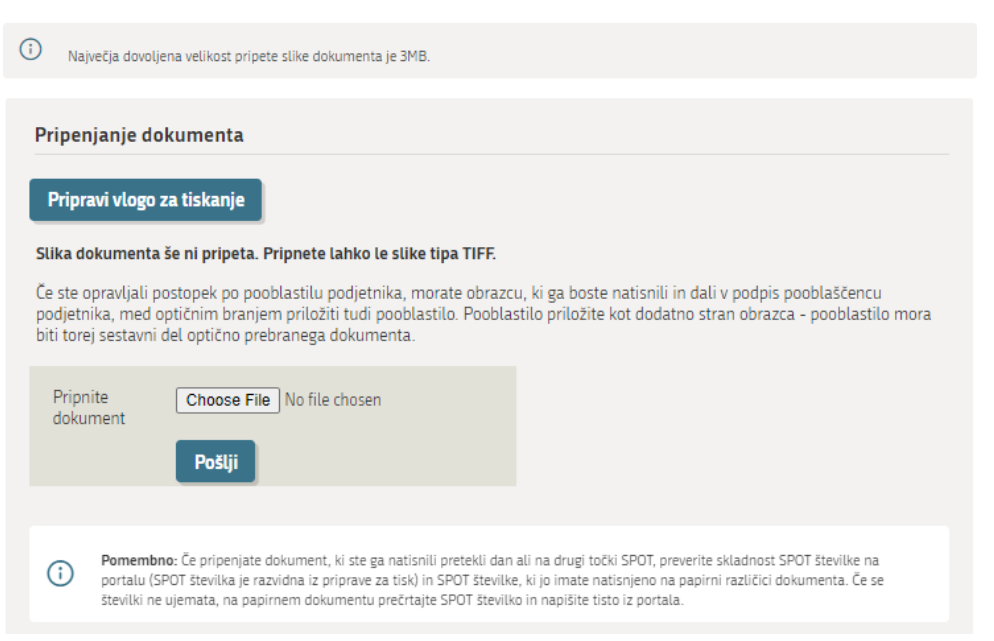

Slika 20: Možnost tiskanja in pripenjanja datotek

## 4.7 Podpisovanje

Nahajate se na začetku vloge in jo z drsnikom ponovno preletite do njenega konca.

Sledi zadnji korak – podpisovanje dokumenta, ki ga opravite s klikom na gumb »Elektronsko podpiši dokument«. Drugi gumb – »Pridobi XML dokumenta« je namenjen pridobitvi ustreznega dokumenta s predpisano strukturo v XML formatu, česar pa vam v tem trenutku ni potrebno storiti.

| Brugu sporoenta, opombe      |                                              |
|------------------------------|----------------------------------------------|
| Vsebina                      | /                                            |
|                              |                                              |
| Elektronsko podpiši dokument | Pridobi XML dokumenta                        |
|                              | I                                            |
|                              | Slika 21. Elektropsko podpisovanja dokumanta |

25

SLOVENSKA POSLOVNA TOČKA

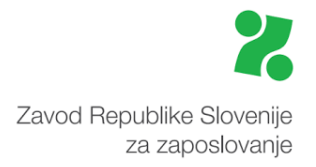

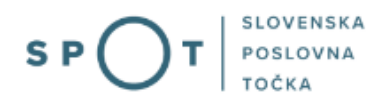

O uspešno izvedeni oddaji vaše vloge sledi ustrezno obvestilo:

## Sporočilo o prostem delovnem mestu (PDM-1) 🗐

| Vlogo ste uspešno podpisali in oddali. |                                            |  |  |  |
|----------------------------------------|--------------------------------------------|--|--|--|
| Podatki vloge                          |                                            |  |  |  |
| Odgovorna oseba na vlogi:              | Jure Prošt                                 |  |  |  |
| Organizacija:                          | 1                                          |  |  |  |
| SPOT številka:                         | 0700-40-20250113-100016                    |  |  |  |
| Postopek:                              | Sporočilo o prostem delovnem mestu (PDM-1) |  |  |  |
| Status vloge:                          | Vloga je v vrsti za sistemsko obdelavo.    |  |  |  |
| Kako naprej 🚺                          |                                            |  |  |  |

Vloga bo poslana na pristojni organ, kjer bo sprejeta in pregledana. Preko obvestil ali preko elektronskega naslova (odvisno kaj imate izbrano v vašem profilu) boste prejeli nadaljne informacije o poteku vloge.

Slika 22: Obvestilo o uspešno poslani vlogi